- Video auf YT hochladen, auf nicht gelistet stellen
- Warten bis Video fertig hochgeladen und verarbeitet ist
- Details von Video -> Untertitel

| Sprache                      | Zuletzt geändert | Titel und Beschreibung          | Untertitel |
|------------------------------|------------------|---------------------------------|------------|
| Deutsch (Sprache des Videos) | 11.03.2021       | Veröffentlicht<br>durch Creator | HINZUFÜGEN |

- Untertitel hinzufügen

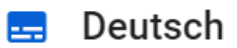

Wähle aus, wie du Untertitel hinzufügen möchtest

| ? |
|---|
| ? |
| ? |
| 0 |
|   |

- Automatisch synchronisieren wählen
- Deutschen Untertiteltext einfügen und auf "Zeitangaben zuweisen"

| 🚍 Deutsch                                                                                                    |                                                                                                    | 19                                                                                                    | ENTWURF SPEICHERN | VERÖFFENTLICHEN X                                |
|----------------------------------------------------------------------------------------------------|----------------------------------------------------------------------------------------------------|----------------------------------------------------------------------------------------------------|-------------------|--------------------------------------------------|
| Ist naturiich auch immer eine Prorungsammeroung uber<br>freiwillg zusätzlich belegst, kannst du dir gegebenenfal<br>findest den Antrag auf Anrechnung in <u>Primuss</u> . Ob ein F<br>entscheidet dann die Prüfungskommission.<br>Ansprechpartner<br>Wenn du alle Schritte dieser Tutorials befolgst und dich<br>zurechtgefunden hast, steht einem guten Start in dein S<br>Solltest du doch mal Fragen haben, zu denen du auf der<br>findest, kannst du naturlich jederzeit die Mitarbeiter der<br>fundest kannst du naturlich gederziet mit der Mitarbeiter der<br>Suchfunktion. Max und die gesamte Hochschulfamilik<br>Erfolg bei deinem Studium. | ZETANGABEN ZUWEISEN :<br>Primuse noug, Aurse, die du<br>auch angerechnen lassen. Du<br>ach angerechnet werden kann,<br>auf der Homepage<br>tudium nichts mehr im Weg.<br>Homepage keine Antwort<br>Hochschule kontaktieren. Du<br>Synchronisierung dauert läng<br>Die Synchronisierung der Untertitel mit<br>als erwartet. Du kannst dieses Dialogf<br>später wieder nachsehen.<br>ABBRECHEN | ger als erwartet<br>t der Zeitachse dauert länger<br>enster einfach schließen und<br>SPEICHERN UND SCHLIESSEN<br>Video beim Tippen pausieren | er einfügen.      | *                                                |
| 00:00:00 RUCKGANGIG MACHEN WIED                                                                                                    | ERHOLEN                                                                                                    |                                                                                                    | Q _               | • Q                                              |
| 00.00.00                                                                                                    | 00:05:00                                                                                                    | 00:10:00                                                                                                    | 00:15:00          | 00:21:12                                         |
|                                                                                                    |                                                                                                    |                                                                                                    |                   |                                                  |
|                                                                                                    |                                                                                                    | ona) m— allo diviti ada mana-                                                                                                    |                   | a) + and - b + b + b + b + b + b + b + b + b + b |

- Nach einigen Minuten kann die Seite neu geladen werden und der zugewiesene Text kann veröffentlicht werden
- Ggf. Automatisch erstellte Untertitel löschen

| Deutsch (automatisch)<br>Deutsch (Sprache des Videos) | 11.03.2021            | Veröffentlicht<br>durch Creator | Image: Second second secon |
|-------------------------------------------------------|-----------------------|---------------------------------|----------------------------------------------------------------------------------------------------|
| - Untertitel ve                                       | röffentlichen         |                                 |                                                                                                    |
| Deutsch (Sprache des Videos)                          | 11.03.2021            | Veröffentlicht<br>durch Creator | Entwurf<br>durch Creator BEARBEITEN VERÖFFENTLICHEN                                                                                                    |
| Nach Voröff                                           | antlichung das Dautss | han Taytas aina naya Shrash     | o hinzufügen und Englisch                                                                                                    |

| - | Nach veröffentlichung des Deutschen Textes eine neue Spräche ninzurugen und Englisch |
|---|--------------------------------------------------------------------------------------|
|   | wählen                                                                               |

| Englisch | - | HINZUFÜGEN | HINZUFÜGEN |
|----------|---|------------|------------|
|          |   |            |            |

- Automatisch übersetzen wählen

🚍 Englisch

r

Wähle aus, wie du Untertitel hinzufügen möchtest

| <b>±</b> | Datei hochladen             | ? |
|----------|-----------------------------|---|
| +.       | Automatisch synchronisieren | ? |
| <b></b>  | Manuell eintippen           | ? |
| Ŕ        | Automatisch übersetzen      | ? |

## - Ggf. Text verbessern und veröffentlichen

|                                                                                  |                         |                               | ENTWORP SPEICHERN        | VERÖFFENTLICHEN |
|----------------------------------------------------------------------------------|-------------------------|-------------------------------|--------------------------|-----------------|
| UNTERTITEL ALST                                                                  | TEXT BEARBEITEN         |                               |                          |                 |
| grüßung Hallo und herzlich                                                       |                         |                               |                          |                 |
| Greetings Hello and                                                              | 00:04:01                |                               |                          |                 |
|                                                                                  | 00:07:22                |                               |                          |                 |
| ikommen an der OTH Amberg Weiden. Schön, dass du dich für ein Studiu<br>chschule | m an unserer            |                               |                          |                 |
| welcome to the OTH Amberg-Weiden. It's great that you have                       | 00:07:22                |                               |                          |                 |
| decided to                                                                       | 00:13:14                |                               |                          |                 |
| schieden hast. Als Erstsemester-Student ist es manchmal noch schwer, s           | iich im Studium zurecht |                               |                          |                 |
| study at our university. As a freshman student, it is sometimes                  | 00:13:14                |                               |                          |                 |
| ann ann can to nna goar may                                                      | 00:19:17                | ▶ ७ ଓ •) ໜ                    | 30711:47                 |                 |
| finden. Um dir bei deinen ersten Schritten etwas unter die Arme zu greifer       | 1, zeigt dir unser      | Mit Tastenkombinationen Unter | itel schneller einfügen. |                 |
| around in the course of study . In order to help you with your                   | 00:19:17                | Video beim Tippen pausie      | ren                      |                 |
| nrat steps, our                                                                  | 00:24:13                |                               |                          |                 |
| stecstudent Max in den nachfolnenden Videos, die wichtinsten Tools an i          | inserer Hochschule und  |                               |                          |                 |
| 00:00:00 IN RÜCKGÄNGIG MACHEN OF WIEDERHOLEN                                     |                         |                               | Q _                      | • (             |
|                                                                                  |                         |                               |                          |                 |

- Video über z.B. BBB freigeben und Untertitel auf Englisch stellen, bzw. Zuschauern Hinweis geben, die Untertitel auf Englisch zu stellen

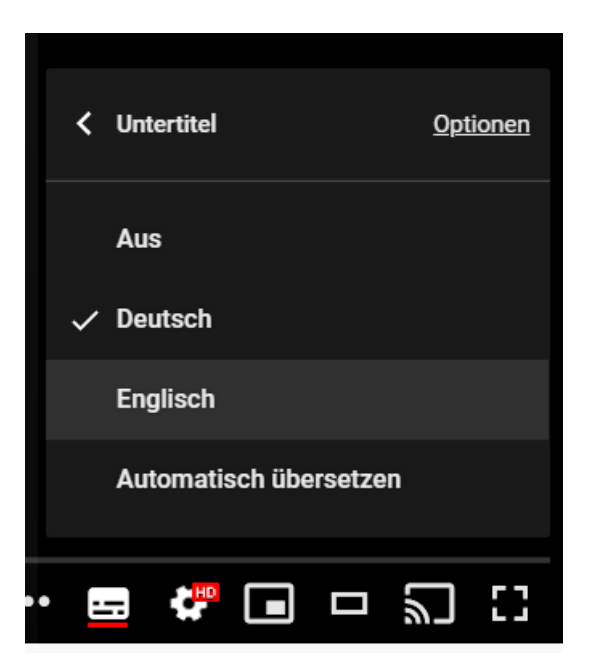